# EVM User's Guide: ADC3683EVMCVAL ADC36xxEVMCVAL 评估模块

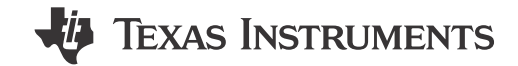

# 说明

ADC36xxEVMCVAL 是用于评估德州仪器 (TI) 的 ADC36XXQML-SP 模数转换器 (ADC) 的评估板。 ADC36XXQML-SP 使用串行 LVDS 接口来输出数字数 据。串行 LVDS 接口支持高达 1Gbps 的输出速率。 ADC36XXQML-SP 可以使用内部抽取滤波器在*过采样 和抽取*模式下运行,从而改进动态范围并省去外部抗 混叠滤波器。

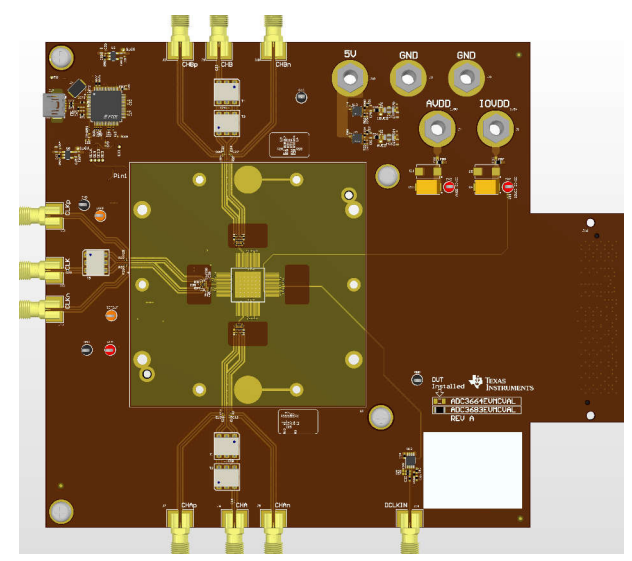

ADC36xxEVMCVAL(顶视图)

# 特性

- 变压器耦合或单端时钟输入
- 变压器耦合或单端模拟输入
- FMC 连接器
- 方便上电的单个 5V 电源插孔
- 提供 ADC 1.6V 外部基准的 REF35160QDBVR 精 密电压基准
- REFBUF 测试点提供了用于更改电压基准的硬件选 项

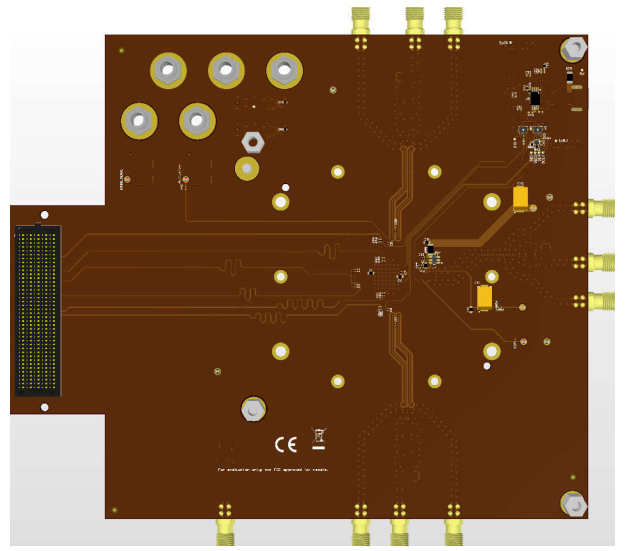

ADC36xxEVMCVAL(底视图)

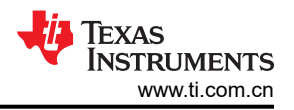

# 1 评估模块概述

#### 1.1 引言

本用户指南介绍了 ADC36xxEVMCVAL 的特性、操作和使用,还介绍了如何设置和配置软件和硬件,并探讨了程序运行的各个方面。本文档中的评估板、评估模块和 EVM 等术语均指的是 ADC36xxEVMCVAL。在本文档的以下章节中,ADC36xxEVMCVAL 评估板称为 EVM,而 ADC36XXQML-SP 器件称为 ADC 器件。本文档仅适用于 ADC3683EVMCVAL 和 ADC3664EVMCVAL。

默认情况下, EVM 配置为通过交流耦合变压器(平衡-非平衡变压器)输入来接收采样时钟和模拟输入的外部输入。这些变压器执行单端至差分转换,并提供低噪声/失真无源输入。

为了充分发挥这个高性能逐次逼近型 (SAR) ADC 的全部性能,TI 建议在默认配置中评估此 ADC,然后根据需要 在其他配置中进行评估。

#### 1.2 套件内容

- ADC36xxEVMCVAL
- Mini-USB 电缆

#### 1.3 规格

ADC36xxEVMCVAL 从 J18 处的 5V 插孔接收电源,然后将其转换为用于 AVDD 的 +1.8VDC 和用于 DVDD 的 +1.8VDC。通过两个超低噪声、超高 PSRR、低压降稳压器 TPS7A9401DSC 来完成这种转换。使用 FTDI (FT4232HL-REEL) 建立 USB 到 SPI 通信。从外部提供 ADC 时钟。默认配置是将单端器件时钟 (CLK) 输入到 J12,将单端数据时钟 (DCLK) 输入到 J14 (使用高质量外部时钟实现出色交流性能)。默认情况下,对于通道 A,通过 J6 提供模拟输入,对于通道 B,通过 J9 提供模拟输入,其中通过平衡-非平衡变压器 (ADT4-1WT) 对信 号进行交流耦合。模拟输入的满量程为 3.2V<sub>pp</sub>。在本用户指南的所有示例中,模拟输入均以 -1dBFS (约 2.8V<sub>pp</sub>) 驱动。

ADC36XXQML-SP 系列具有 +1.6V 电压基准 (VREF),可以由内部或外部供电。默认情况下,EVM 配置为使用 REF35160QDBVR 精密电压基准 (使用 VREF 测试点和 3.3V 电源供电)来提供外部电压基准。任何时候,都可 以通过 SPI 写入将基准更改为内部基准。

ADC36XXQML-SP 系列使用无缓冲的模拟输入,因此,需要一个干扰滤波器来减轻采样电容器切换(采样/保持)时的 ADC 采样干扰。干扰滤波器用作低通滤波器,其转角频率 (F<sub>c</sub>)为 30MHz(接受直流至 30MHz)。

ADC36xxEVMCVAL LVDS 输出数据发送到 FMC 连接器,然后连接到 LVDS 转插卡。然后,此转插卡映射到 TSW1400EVM 的 HSMC 连接器,用于捕获 ADC36xxEVMCVAL SLVDS 时钟和数据信号。

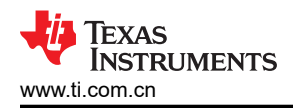

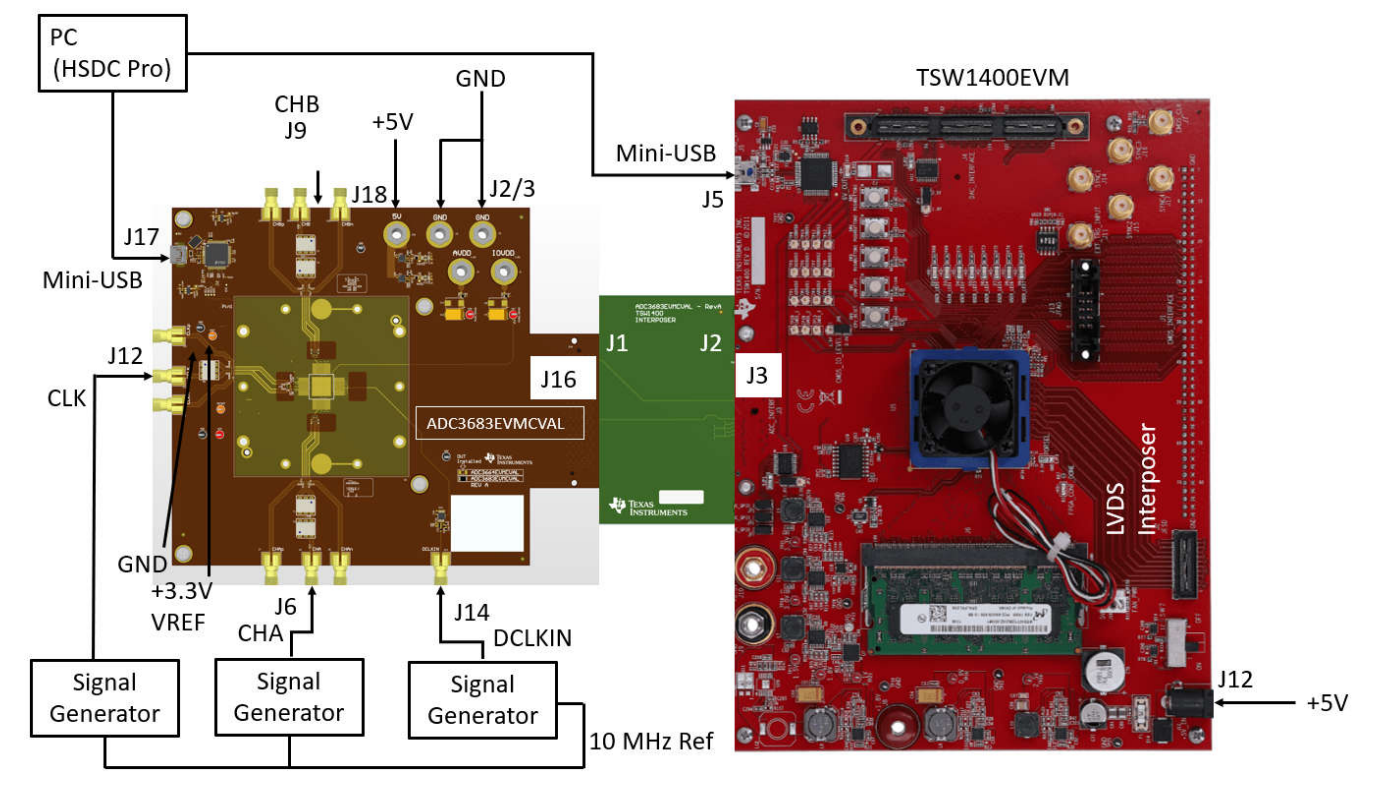

图 1-1. ADC36xxEVMCVAL 方框图

| 1 | .4 | 器 | 件 | 信 | 息 |
|---|----|---|---|---|---|
|---|----|---|---|---|---|

### 表 1-1. ADC36xxEVMCVAL 上的器件

| 部件名称            | 说明                         | 功能                                        |
|-----------------|----------------------------|-------------------------------------------|
| TPS7A9401DSC    | 超低噪声、超高 PSRR、低压降稳压器        | 将 5V 输入降至 1.8V AVDD 和 1.8V DVDD           |
| TLV702          | 低 IQ、低压降稳压器                | 将 mini-USB 电缆的 5V 降至 FTDI 电路的 3.3V 和 1.8V |
| ADT4-1WT+       | RF 变压器                     | 将单端时钟和输入信号转换为差分信号                         |
| SN65LVDS100DGKR | 差分转换器/中继器                  | 将单端 DCLKIN 信号转换为差分信号                      |
| REF35160QDBVR   | 超低功耗、高精度电压基准               | 为 ADC 提供 1.6V 的外部基准电压,用于外部基准模式            |
| SN74AVC4T774RSV | 具有可配置电压电平转换的双电源总线收发器       | FTDI 电路中的电平转换器                            |
| FT4232HL        | 四路高速 USB 转通用 UART/MPSSE IC | FTDI 芯片                                   |
| 93LC46B         | 串行 EEPROM                  | FTDI 电路                                   |
| UX60SC-MB-5S8   | 微型 USB 接头                  | 表面贴装 Mini-USB 连接器                         |

评估模块概述

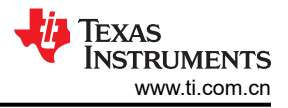

# 2 软件

#### 2.1 软件说明

测试此 EVM 所需的软件包括 HSDC Pro 和 ADC35XX EVM GUI。HSDC Pro 是 TI 的数据采集 GUI,该软件与 TSW1400EVM 兼容。ADC35XX EVM GUI 是可用于轻松配置器件的 GUI。

#### 2.2 软件安装

可以使用以下链接找到 HSDC Pro 软件:HSDC Pro。

下载后,启动可执行文件,并接受默认安装过程。

### 2.3 GUI 安装

可通过以下链接在相关设计资源选项卡下找到 ADC35XX EVM GUI 下载: ADC35XX EVM GUI。

下载之后,提取并运行可执行文件,然后接受默认安装选项。

# 3 硬件 3.1 其他图像

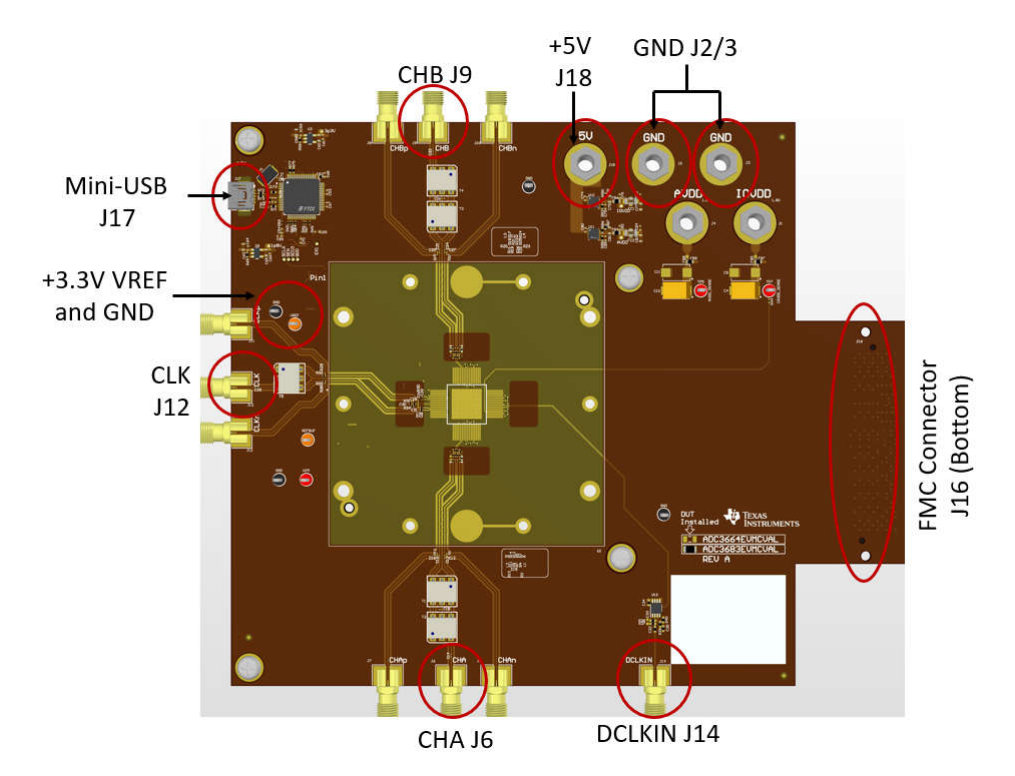

图 3-1. ADC36xxEVMCVAL 特性识别(顶部)

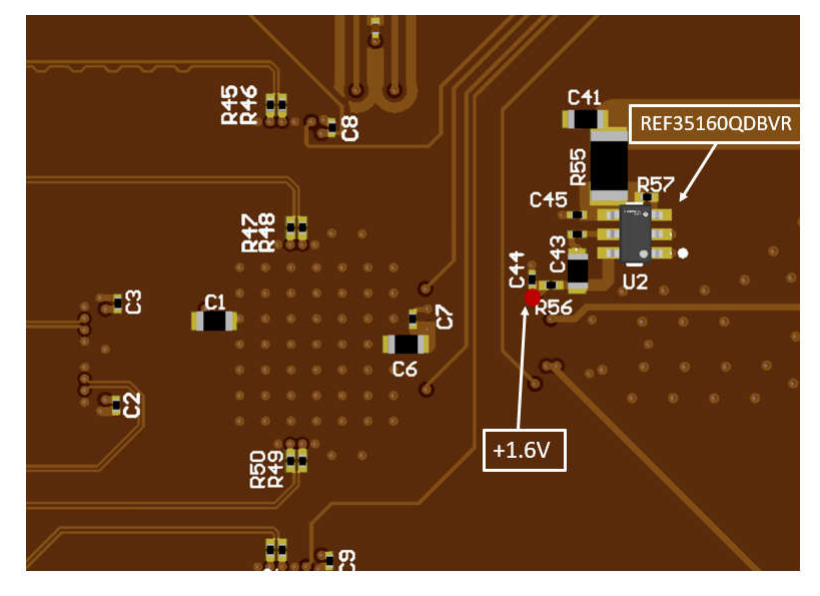

图 3-2. ADC36xxEVMCVAL 特性识别(底部)

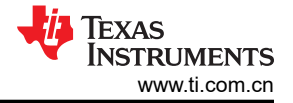

# ADC3683\_TSW1400\_Interposer\_RevA

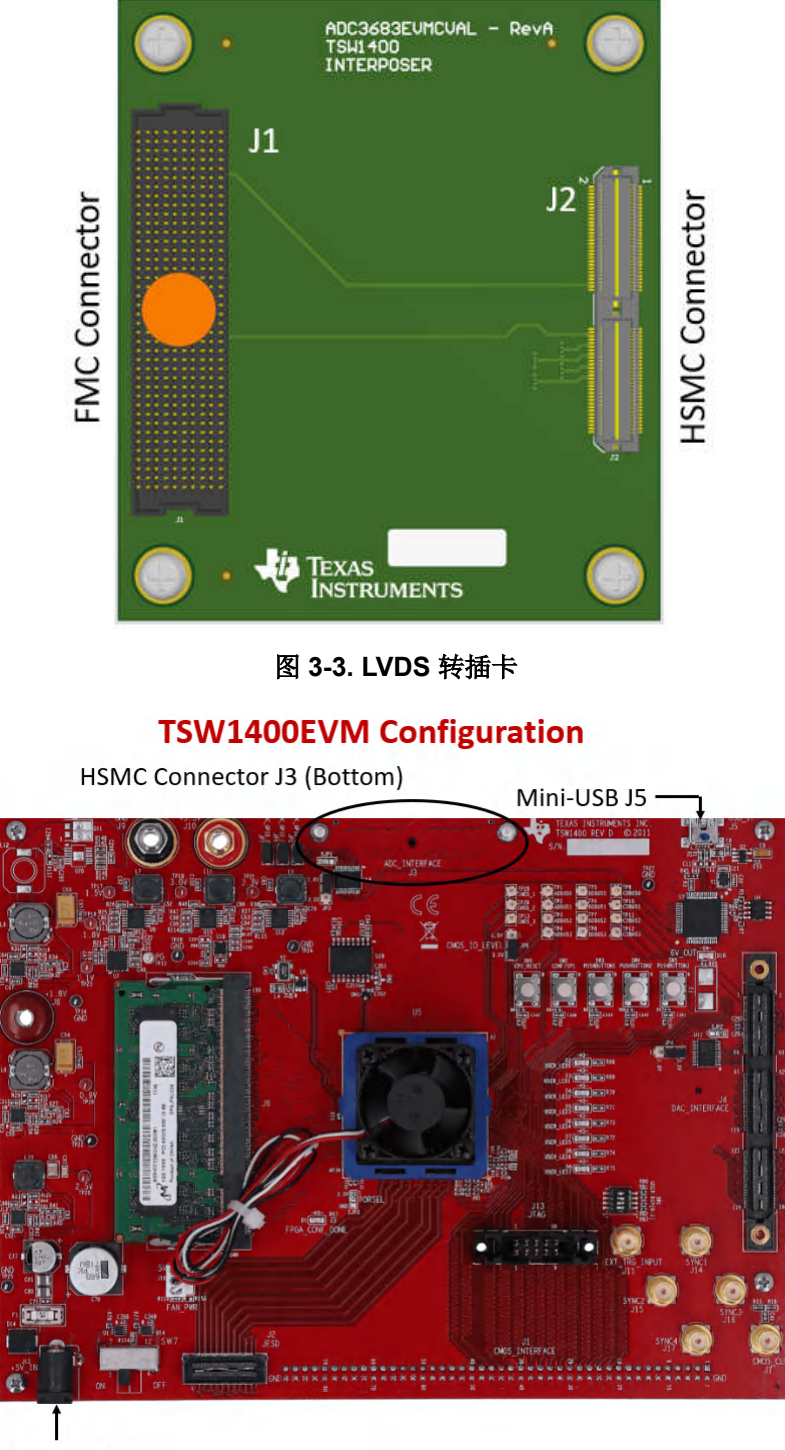

J12: 5V, 4A

# 图 3-4. TSW1400EVM 配置

# 3.2 电源要求

EVM 的默认电源配置需要一个能够通过香蕉插孔为器件电源 (AVDD 和 IOVDD ) 提供 5V (1A) 并通过测试夹为 VREF 提供 3.3V (1A) 的电源。此外,还需要通过 TSW1400EVM 上的 J12 电源插孔提供 5V (4A)。

#### 3.3 接口

此 EVM 的设置涉及两个关键接口。第一个接口直接位于 EVM 上,位于电路板底部的 J16。J16 是一个 FMC 连接器,与 ADC3683\_TSW1400\_Interposer\_RevA (转插卡)上的 J1 相连。转插卡的另一侧 J2 (正对着 J1)通过 HSMC 连接器 (电路板的底部)与 TSW1400EVM 的 J3 相连。

#### 3.4 测试点

EVM 有九个测试点,它们都位于电路板上。共有四个 GND 测试点、一个 VREF 测试点、一个 REFBUF 测试 点、一个 AVDD\_SENSE 测试点和一个 DVDD\_SENSE 测试点。

VREF 测试点用于为板载 REF35160QDBVR 精密电压基准提供 3.3V 电压。该芯片为 ADC 提供 1.6V 外部基准。

在默认配置中不使用 REFBUF 测试点。REFBUF 引脚电压可根据需要控制器件的基准,而不是通过 SPI 来控制。

在默认配置中不使用 AVDD\_SENSE 和 IOVDD\_SENSE 测试点。当为 AVDD 和 IOVDD 单独供电(需要修改电路 板才能实现此目的)来验证精确的电源电压时,可以使用这些测试点。

#### 3.5 设置

设置之前,请确保已下载并安装必要的软件,如节2中所述。继续操作,打开 HSDC Pro 和 ADC35XX EVM GUI。

另外需要注意的是,不需要检查或处理任何跳线或接头。

首先,将 ADC36xxEVMCVAL 的 FMC 数据接口 (J16) 连接到 LVDS 转插卡

(ADC3683\_TSW1400\_Interposer\_RevA)的 J1。然后,将 LVDS 转插卡的 HSMC 接口连接至 TSW1400EVM 的 J3。

将一根 mini-USB 电缆连接到 TSW1400EVM (J5),将另一根 mini-USB 电缆连接到 ADC36xxEVMCVAL (J17)。

将 5V ( 支持 4A 电流的电源 ) 连接到 TSW1400EVM 的 J12。使用 SW7 打开 TSW1400EVM。

将 5V(支持 1A 电流的电源)香蕉插孔连接到 ADC36xxEVMCVAL 的 J18,并将对应的接地香蕉插孔连接到 EVM 的 J2 或 J3。打开电源。

通过一个夹子将 3.3V (支持 1A 电流的电源)连接到 ADC36xxEVMCVAL 上的 VREF 测试点,并将对应的接地夹 连接到 EVM 上最方便的 GND 测试点。打开电源。

使用万用表将测量值设置为伏特(直流),并验证 ADC36xxEVMCVAL 上的以下测试点具有以下电压电平。

| 测试点   | 电压 (V)           |
|-------|------------------|
| IOVDD | +1.8VDC +/- 0.1V |
| AVDD  | +1.8VDC +/- 0.1V |
| VREF  | +3.3VDC +/- 0.1V |

同样使用万用表和上述相同设置,验证 R56 和 C44(电路板底部)之间节点处的电压为 +1.6VDC +/- 0.1V。这是 要作为外部基准提供给器件的电压。有关此位置的参考,请参阅下图。

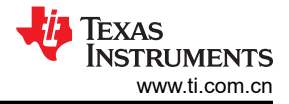

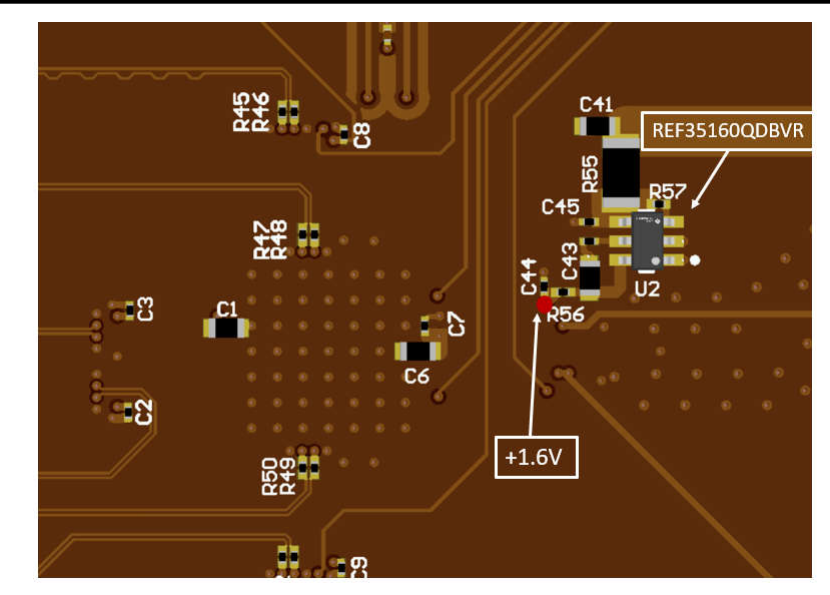

图 3-5. VREF (+1.6V) 节点

# **Reference Voltage**

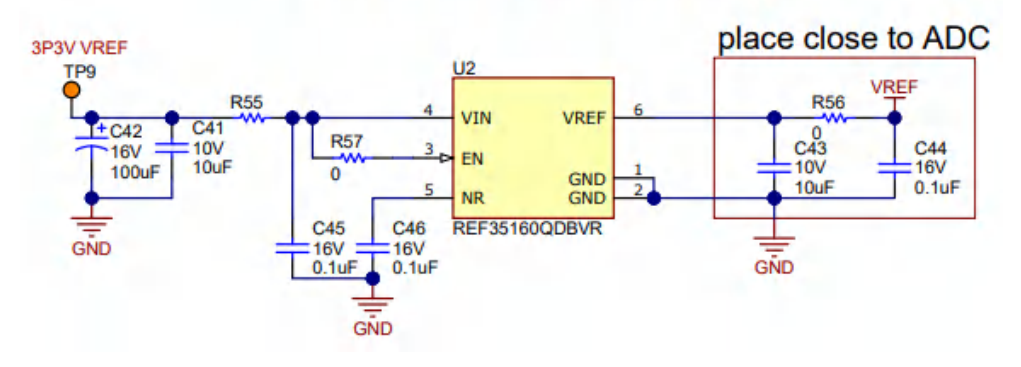

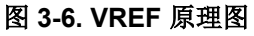

在信号发生器的输出和 5MHz 带通滤波器的输入之间连接 SMA 电缆。将信号发生器的频率设置为 5MHz,幅度为 +10dBm。然后在 5MHz 带通滤波器的输出与 ADC36xxEVMCVAL 的模拟输入 (J6) 之间连接 SMA 电缆 (对于通 道 A)。对于通道 B 测试,请连接到 J9。这是模拟输入。

在信号发生器的输出和 65MHz 带通滤波器的输入之间连接 SMA 电缆。将信号发生器的频率设置为 65MHz,幅度为 +10dBm。然后在 65MHz 滤波器的输出和 ADC36xxEVMCVAL 的 CLK 输入 (J12) 之间连接 SMA 电缆。这是器件采样时钟。

将 SMA 电缆连接到信号发生器的输出和 ADC36xxEVMCVAL 的 DCLKIN 输入 (J14)。将信号发生器的频率设置 为 292.5MHz,幅度为 0dBm。

重要的一点是,上面提到的信号发生器必须共用相同的基准频率(锁频)。这通常通过使用 BNC 电缆连接信号发 生器背板上的 10MHz 输入和输出端口来实现。

# 4 实现结果

### 4.1 评估设置

设置好硬件并安装必要的软件后,用户现在可以开始采集数据。ADC 上电进入默认模式,只需执行几项操作即可 准备好采集数据。打开 EVM 后,使用 *Reconnect USB* 按钮旁边的指示灯检查 USB 是否已连接。如果未连接 USB,则确保时钟信号打开,然后点击 *Reconnect USB*。USB 连接后,*Device Variant* 框会自动填入 *ADC3683*。确保 "Resolution"为 18 位, "Mode"设置为 "2 Wire",并且在 Output Info 框中将 DDC 设置为 "Bypass"。尽管不需要进行配置,但请为 Fs 输入 65,并按下键盘上的 Enter 键,然后点击 GUI 中的 *Calculate* 按钮来验证 DCLKIN 频率是否正确。因为正在提供外部时钟,*CDC Clock Enable* 滑块需要为红色并关 闭。如果 CDC Clock Enable 滑块仍处于启用状态,只需点击滑块即可关闭。通过点击 Reset 执行软件复位,然 后点击 Configure 按钮来配置器件。

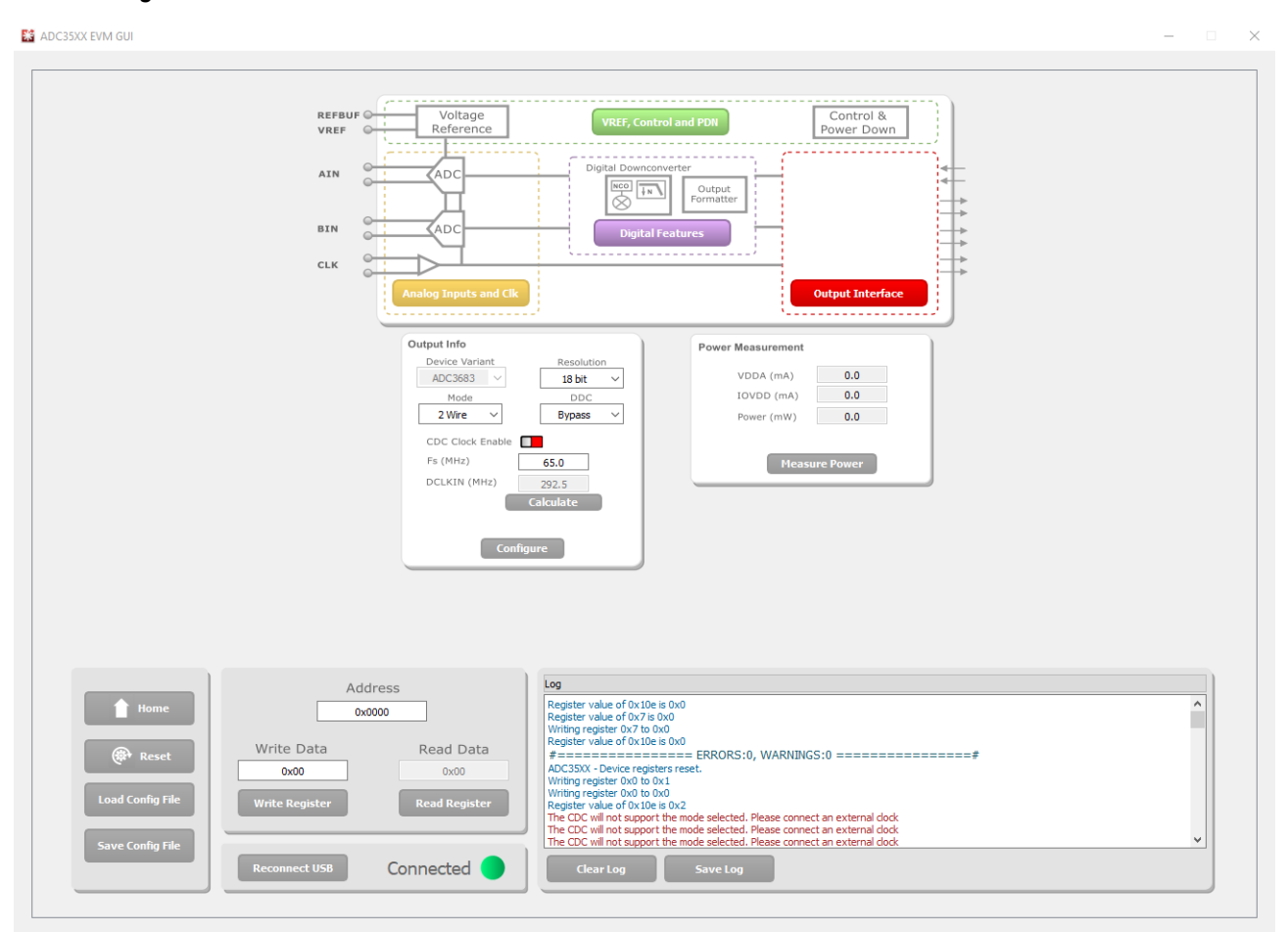

图 4-1. ADC35XXEVM GUI 配置

启动 HSDC Pro 后,会出现一个窗口,提示连接电路板。此时会出现 TSW1400EVM 的序列号。点击 OK 连接到 TSW1400EVM。此时会弹出另一个窗口,提示用户选择器件。从 Select a device 下拉菜单中选择 ADC。在显示 了以下消息的弹出框中点击 OK: No firmware.Please select a device to load firmware into the board。使用左上 角的 Select ADC 下拉菜单来选择 ADC3683\_2W\_18bit。当系统提示更新 ADC 的固件时,请点击 Yes,然后等待 将固件下载到 TSW1400EVM。在左下角的 ADC Output Data Rate 字段中输入 65M。通过以下方式计算相干 5MHz 频率:在 ADC Input Target Frequency 框中输入 5M,然后点击 Auto Calculation of Coherent Frequencies 框。将这个新相干频率值输入到输入信号的信号发生器中。点击 Capture 采集来自 ADC 的数据。

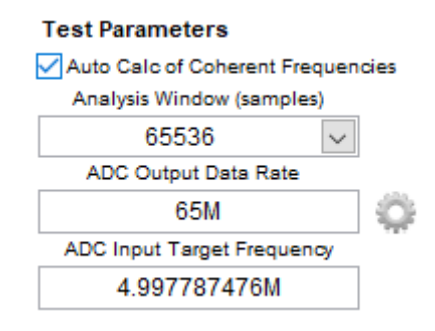

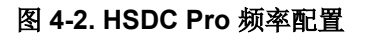

#### ADC TEXAS INSTRUMENTS ₽.... WITCH DEVICE 90 262143 00 0-ADC3683\_2W\_18bit O 🛂 2+ Capture 2 55000 Test Selection 5000 10000 15000 20000 25000 30000 35000 40000 45000 50000 60000 65000 70000 4 Single Tone Real FFT v Channel 1/2 V Blackman ¥. (Channel1) 1/1 Averages RBW (Hz) 991.821 . 0.0 Unit ~ 74 G0 34.41 2 82.842 dBFS 2+ SFDR 98,233 dBFS -10.0 98.425 dBF THO SINAD 82.74 **JDFS** -20.0 Q ENOD 13.452 Dits M2 Fund. -1.016 dBF S -30.0 Rad dBFS Phase -3.032 98.233 Next Sp 40.0 HD2 102.65 dBES 104.947 HD3 dBF -50.0 HD4 -114.28 dBFS HD5 106.298 dBF -60.0 N SD/Hz -157.944 dBF S/Hz dBFS dBF 5 Hz -70.0 0.00 -113.807 32500000.0 M2 -80.0 14.174 32500000.0 < 3 -90.0 **Test Parameters** Auto Calc of Coherent Frequencie -100.0 Analysis Window (samples) 65536 $\sim$ -110.0 ADC Output Data Rate 65M 0 -120.0 ADC Input Target Fre -130.0 4.902572632M 51 2.5M 7 5M 10M 12.5M 15M 17.5M 20M 22.5M 25M 27.5M 30M 32 5M Frequency (Hz) < Firmware Version = "0.2" TSW1400 Board = K18FD4JY Interface Type = ADC\_FIRMWARE TEXAS INSTRUMENTS Waiting for user input

### 4.2 性能数据和结果

#### 图 4-3. ADC36xxEVMCVAL 默认配置捕获

上述捕获是默认配置的典型结果。请记住,根据设置及设置中使用的 SMA 电缆、信号发生器和滤波器的设置和质量,典型值可能略有不同。

# 5 硬件设计文件

### 5.1 原理图

有关原理图文件,请参阅 ADC36xxEVMCVAL 产品页面上的设计文件选项卡。

#### 5.2 PCB 布局

有关 PCB 布局文件,请参阅 ADC36xxEVMCVAL 产品页面上的设计文件选项卡。

#### 5.3 物料清单 (BOM)

有关 BOM,请参阅 ADC36xxEVMCVAL 产品页面上的设计文件选项卡。

#### 6 其他信息

#### 6.1 商标

所有商标均为其各自所有者的财产。

#### 重要声明和免责声明

TI"按原样"提供技术和可靠性数据(包括数据表)、设计资源(包括参考设计)、应用或其他设计建议、网络工具、安全信息和其他资源, 不保证没有瑕疵且不做出任何明示或暗示的担保,包括但不限于对适销性、某特定用途方面的适用性或不侵犯任何第三方知识产权的暗示担 保。

这些资源可供使用 TI 产品进行设计的熟练开发人员使用。您将自行承担以下全部责任:(1) 针对您的应用选择合适的 TI 产品,(2) 设计、验 证并测试您的应用,(3) 确保您的应用满足相应标准以及任何其他功能安全、信息安全、监管或其他要求。

这些资源如有变更,恕不另行通知。TI 授权您仅可将这些资源用于研发本资源所述的 TI 产品的应用。严禁对这些资源进行其他复制或展示。 您无权使用任何其他 TI 知识产权或任何第三方知识产权。您应全额赔偿因在这些资源的使用中对 TI 及其代表造成的任何索赔、损害、成 本、损失和债务,TI 对此概不负责。

TI 提供的产品受 TI 的销售条款或 ti.com 上其他适用条款/TI 产品随附的其他适用条款的约束。TI 提供这些资源并不会扩展或以其他方式更改 TI 针对 TI 产品发布的适用的担保或担保免责声明。

TI 反对并拒绝您可能提出的任何其他或不同的条款。

邮寄地址:Texas Instruments, Post Office Box 655303, Dallas, Texas 75265 Copyright © 2024,德州仪器 (TI) 公司